## Implementation of support for I.CA SecureStore CSP to the Mozilla Firefox application

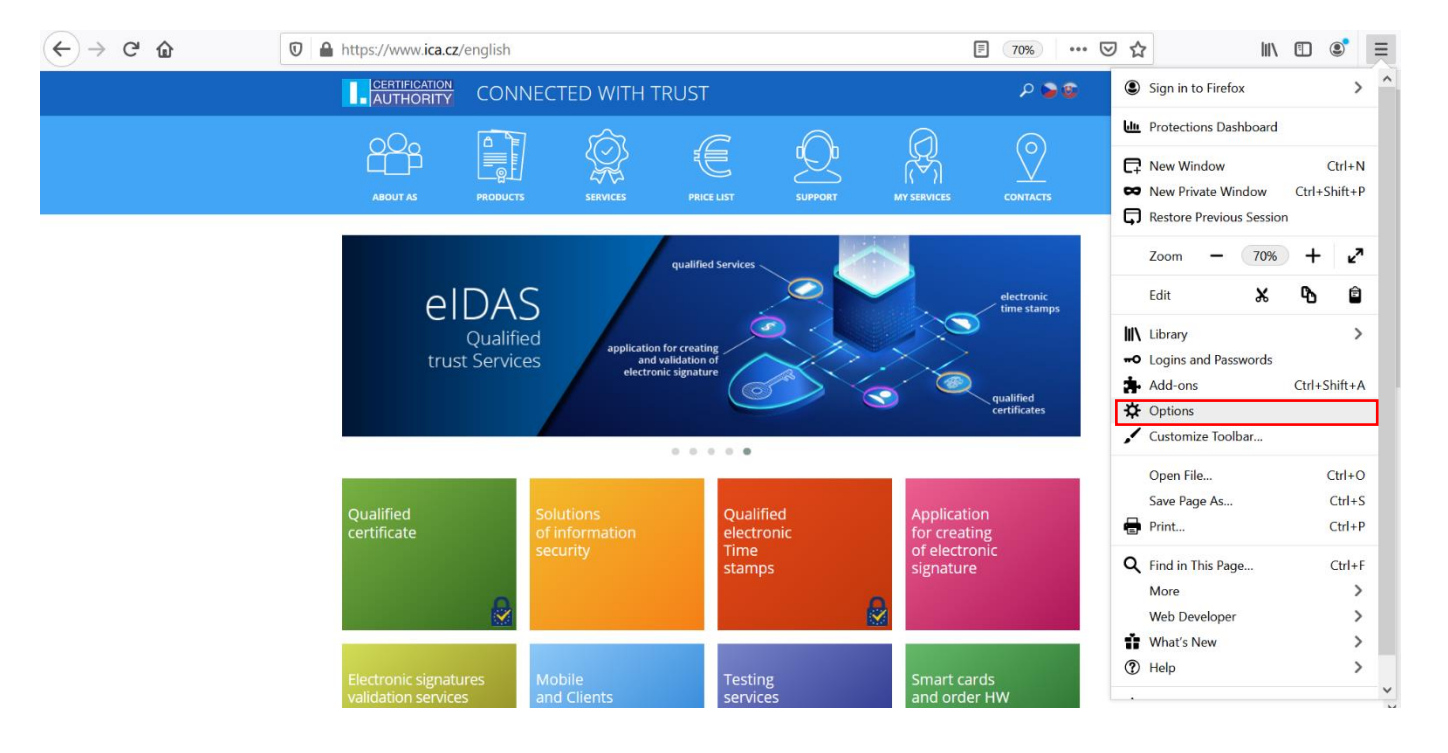

Select **Options** in the main menu.

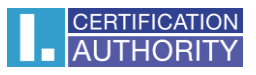

In the left column select the option **Privacy and Security**, folder **Certificates** and then click on **Security Devices...** 

| $(\leftarrow)$ | C' û                                   | Sirefox about:preferences#privacy                                                                                                    |                                                        | ☆ | III\ "□ ®" = |
|----------------|----------------------------------------|----------------------------------------------------------------------------------------------------|--------------------------------------------------------|---|--------------|
|                |                                        | ام                                                                                                    | Find in Options                                        |   | ^            |
| ¢<br>G         | • General<br>• Home<br>Search          | <ul> <li>Block dangerous downloads</li> <li>Warn you about unwanted and uncommon software</li> </ul>                                                                                                  |                                                        |   |              |
| <u></u>        | Privacy & Security<br>Sync             | Query OCSP responder servers to confirm the current validity of certificates     View Certificates       Certificates     Security Devices                                                            |                                                        |   |              |
|                |                                        | HTTPS-Only Mode<br>HTTPS provides a secure, encrypted connection between Firefox and t<br>websites support HTTPS, and if HTTPS-Only Mode is enabled, then Fire<br>connections to HTTPS.<br>Learn more | the websites you visit. Most<br>refox will upgrade all |   |              |
| <b>*</b><br>?  | Extensions & Themes<br>Firefox Support | <ul> <li>Enable HTTPS-Only Mode in all Windows</li> <li>Enable HTTPS-Only Mode in private windows only</li> <li>Don't enable HTTPS-Only Mode</li> </ul>                                               |                                                        |   |              |

## Select the option Load, on the right side.

| Device Manager                 |         |       |                         |
|--------------------------------|---------|-------|-------------------------|
|                                |         |       |                         |
| Security Modules and Devices   | Details | Value | Log l <u>n</u>          |
| ✓ NSS Internal PKCS #11 Module |         |       | Log Out                 |
| Generic Crypto Services        |         |       |                         |
| Software Security Device       |         |       | Change <u>P</u> assword |
| ✓ Builtin Roots Module         |         |       | Load                    |
| NSS Builtin Objects            |         |       | Unload                  |
|                                |         |       | <u>0</u> 11080          |
|                                |         |       | Enable <u>F</u> IPS     |
|                                |         |       |                         |
|                                |         |       |                         |
|                                |         |       |                         |
|                                |         |       |                         |
|                                |         |       |                         |
|                                |         |       |                         |
|                                |         |       | ОК                      |
|                                |         |       |                         |

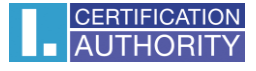

It is possible to change the name of module. Then select **Browse...** 

|                                                                                                    | Devic                                                                                 | e Manager                                                                              | ×                                     |
|----------------------------------------------------------------------------------------------------|---------------------------------------------------------------------------------------|----------------------------------------------------------------------------------------|---------------------------------------|
| Security Modules and Devices                                                                                        | Details                                                                               | Value                                                                                  | Log I <u>n</u>                        |
| <ul> <li>NSS Internal PKCS #11 Module</li> <li>Generic Crypto Services</li> <li>Software Security Device</li> </ul> | <b>b</b> Load PKCS#11 Device D                                                        | ♦ Load PKCS#11 Device Driver — □ ×                                                     |                                       |
| 3uiltin Roots Module<br>NSS Builtin Objects                                                                         | Enter the information for t<br><u>M</u> odule Name <u>New PKCS</u><br>Module filename | Enter the information for the module you want to add. <u>Module Name</u> Rrowse Browse |                                       |
|                                                                                                    |                                                                                       | OK Cancel                                                                              | <u>U</u> nioad<br>Enable <u>F</u> IPS |
|                                                                                                    |                                                                                       |                                                                                        |                                       |
|                                                                                                    |                                                                                       |                                                                                        |                                       |
|                                                                                                    |                                                                                       |                                                                                        |                                       |
|                                                                                                    |                                                                                       |                                                                                        | ОК                                    |

Choose the file: C:\Windows\System32\SecureStorePkcs11.dll and then click on the button Open.

| じ Choose a PKCS#11 dev                                           | e driver to load                                                                 | ×                                                              |
|------------------------------------------------------------------|----------------------------------------------------------------------------------|----------------------------------------------------------------|
| ← → • ↑ 🖡 « V                                                    | ndows > System32 > V V                                                           | Search System32                                                |
| Organize   New for                                               | r                                                                                | • • •                                                          |
| OneDrive                                                         | Name                                                                             | Date modified<br>2/15/2021 12:38 PM                            |
| 3D Objects Desktop                                               | SecureAssessmentHandlers.dll<br>securekernel                                     | 3/2/2021 8:50 AM<br>2/15/2021 12:39 PM                         |
| <ul><li>Documents</li><li>Downloads</li></ul>                    | SecureStorePkcs11.dll  SecureTimeAggregator.dll  security.dll                    | 2/17/2021 12:45 PM<br>12/7/2019 10:08 AM<br>12/7/2019 10:09 AM |
| ♪ Music ► Pictures                                               | <ul> <li>SecurityAndMaintenance</li> <li>SecurityAndMaintenance_Alert</li> </ul> | 12/7/2019 10:08 AM<br>12/7/2019 10:08 AM                       |
| <table-of-contents> Videos 🐌 Local Disk (C:)</table-of-contents> | SecurityAndMaintenance_Error           SecurityCenterBroker.dll                  | 12/7/2019 10:08 AM<br>2/15/2021 12:39 PM                       |
| DVD Drive (E:) 16                                                | SecurityCenterBrokerPS.dll                                                       | 2/15/2021 12:39 PM ✓                                           |
| File                                                             | me: SecureStorePkcs11.dll V All F                                                | iles ×<br>Open Cancel                                          |

## Confirm your choice by **OK**.

| 🝅 Load PKCS#11                                        | Device Driver            | — |                | $\times$ |
|-------------------------------------------------------|--------------------------|---|----------------|----------|
| Enter the information for the module you want to add. |                          |   |                |          |
| Module Name New PKCS#11 Module                        |                          |   |                |          |
| Module <u>f</u> ilename                               | C:\Windows\System32\Secu |   | <u>B</u> rowse | e        |
|                                                       |                          |   |                |          |
|                                                       | OK                       |   | Cance          | el       |
|                                                       |                          |   |                |          |